## Employee Linq Forgot Password Help

Go to https://employeelinq.linq.com/.

From the log in page, make sure you are under "Password Login", enter 270 where it asks for unit # and click login.

| 2 12                       | Image: Content of the second second secon |
|----------------------------|----------------------------------------------------------------------------------------------------|
| 65                         | PASSWORD LOGIN PIN LOGIN<br>270<br>Login<br>Register Now                                                                                                    |
| Click "Forgot Password?" . |                                                                                                    |
|                            | se ting                                                                                                    |
| 12 1 2                     | Log in to your account                                                                                                    |
| 3                          | Lisername                                                                                                    |
| 65                         | Password 270                                                                                                    |
|                            | Password Required                                                                                                    |
|                            | Login                                                                                                    |
|                            | Forgot Password? Register Now                                                                                                    |

You will enter your username, make sure the unit # is 270 and click submit. A link to reset your password will be sent to your CCS email. Follow the prompts to reset password. When you log back in, be sure your unit # is always 270.

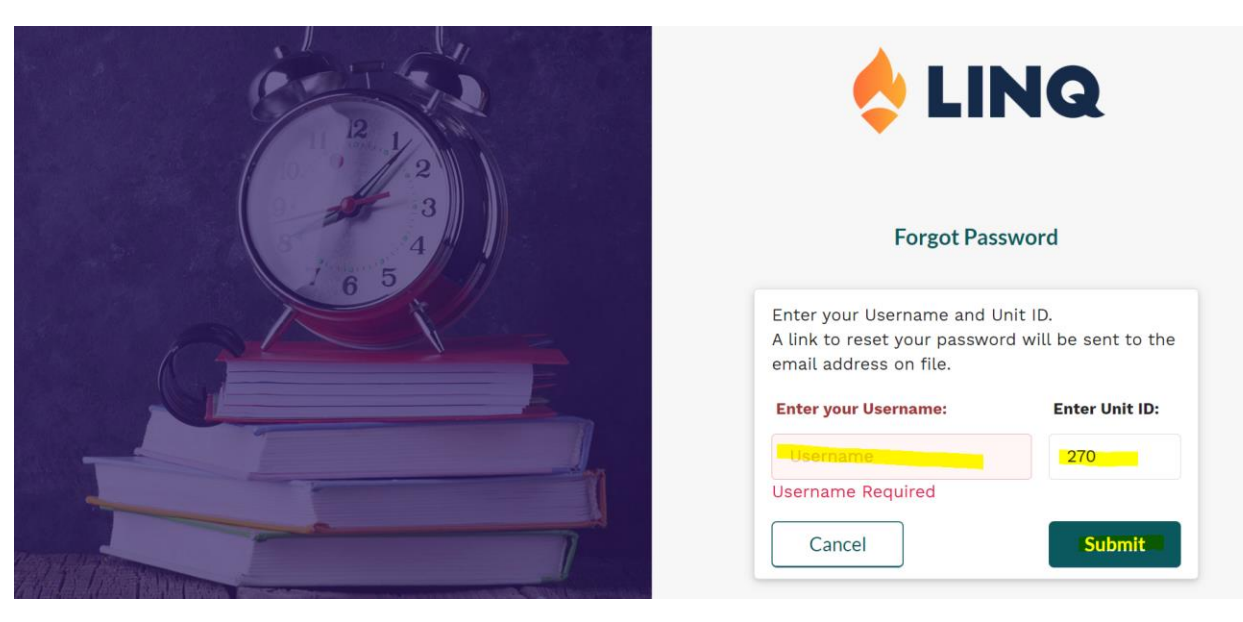

If you do not know your username, please email <u>Rachel Berry</u>, <u>Lauren Mundy</u> or <u>Janell McCutcheon</u>.